## Nyilatkozat költségtérítési díj fizetéséhez

Az "OE-0003 - Nyilatkozat költségtérítési díj fizetéséhez" nevű kérelem leadása a Neptun rendszeren keresztül a következőképpen történik:

- 1. A hallgató belép a Neptun rendszerbe: <u>https://neptun.uni-obuda.hu/hallgato/login.aspx</u>
- A kitölthető kérvények az Ügyintézés/Kérvények menüpontban a Kitölthető kérvények fülön találhatóak.

| i jelentkezés<br>jelentkezés<br>k<br>kérelem            |      |
|---------------------------------------------------------|------|
|                                                         | -    |
| vány igénylés<br>zat témára jelentkezés<br>génylés éret | 20 🗸 |
| ényesség Kérvény kitöltése<br>je befejezve              |      |
|                                                         | E    |
|                                                         | E    |
|                                                         | 10   |
|                                                         |      |

- 3. A kérvény megnyitása a kitöltéshez két módon történhet:
  - a. a kérvény nevére kattintva
  - b. a kérvény neve mellett a jobb oldalon lévő "+" ikonra kattintva, majd a kis felugró ablakban a "Kiválaszt" gombra kattintva.
- 4. A kérvényen a hallgató kitölti a kért adatokat:
  - a. Első lépésként a lehetőségek közül kiválasztja, hogy az önköltségi díjat milyen módon kívánja rendezni:
    - teljes egészében munkáltató vagy más cég fizeti számlaigénylő nyilatkozat alapján;
    - teljes egészében diákhitelből történő engedményezéssel;
    - részben munkáltató vagy más cég fizeti számlaigénylő nyilatkozat alapján;

- részben diákhitelből történő engedményezéssel;

- részben munkáltató vagy más cég fizeti számlaigénylő nyilatkozat alapján és részben diákhitelből történő engedményezéssel.
- b. Ha részben munkáltató vagy más cég fizeti az önköltségi díjat számlaigénylő nyilatkozat alapján, kitölti az erre vonatkozó részt.
- c. Ha részben diákhitelből történő engedményezéssel rendezi az önköltségi díjat, kitölti az erre vonatkozó részt.
- d. Amennyiben részben munkáltató vagy más cég fizeti és részben diákhitelből történő engedményezéssel rendezi, akkor mindkét részt ki kell tölteni a megfelelő adatokkal.
- e. Ezek után a hallgató megadja az elérhetőségeit:
  - értesítési cím,
  - értesítési telefonszám,
  - értesítési e-mail cím.

| > OE-0003 - Nyilatkozat költségtérítési díj fizetéséhez                                                                                                    |
|----------------------------------------------------------------------------------------------------|
| Nyilatkozat költségtérítési díj fizetéséhez                                                                                                    |
| Név:<br>Neptun azonosító:<br>Szak:<br>Jogviszony kezdete:<br>Finanszírozási forma:<br>Tagozat:                                                                                                    |
| Tekintettel az Óbudai Egyetem Juttatási és térítési szabályzatának 36.§ (7)-(8) bekezdésére, a félévre fizetendő önköltségi díjat az alábbi módon kívánom rendezni a <b>2016/17. tanév 1. félévében:</b>                                                                                                    |
| <ul> <li>teljes egészében munkáltató vagy más cég fizeti számlaigénylő nyilatkozat alapján;</li> <li>teljes egészében diákhitelből történő engedményezéssel;</li> <li>részben munkáltató vagy más cég fizeti számlaigénylő nyilatkozat alapján;</li> <li>részben diákhitelből történő engedményezéssel;</li> <li>részben munkáltató vagy más cég fizeti számlaigénylő nyilatkozat alapján és részben diákhitelből történő<br/>engedményezéssel.</li> </ul> |
| Kérjük töltse ki, ha részben munkáltató vagy más cég rendezi az önköltségi díjat!                                                                                                    |
| Számlás részarány: % vagy Ft, a fennmaradó rész:                                                                                                    |
| Valasszon a listaboli                                                                                                    |
| Kérjük töltse ki, ha részben diákhitelből történő engedményezéssel rendezi az önköltségi díjat!         Diákhitel fajtája:       Válasszon a listából 🔻, diákhitel részarány:       % vagy       Ft, a fennmaradó rész saját befizetéssel.                                                                                                    |
| Értesítési cím:                                                                                                    |
| Értesítési telefonszám (mobil): +36- (Formátum: +36-00-1234567)                                                                                                    |
| Értesítési e-mail cím:                                                                                                    |
| 2016.07.29                                                                                                    |
| Kérvény leadása Kitöltés felfüggesztése Dokumentumok hozzárendelése Vissza                                                                                                    |

- 5. Kitöltés után a kérvény leadása a "Kérvény leadása" gomb megnyomásával történik. Figyelem! Ha a kitöltést követően a hallgató nem kattint a "Kérvény leadása" gombra és kilép az oldalról, akkor a kérvény leadása nem történik meg!
- 6. A leadott kérvényeket az Ügyintézés/Kérvények menüpontban a Leadott kérvények
   fülön lehet megtekinteni, itt ellenőrizhető, hogy a kérvény leadása sikeres volt-e.
   Ezen a fülön a hallgató láthatja a leadott kérvénye
  - nevét
  - azonosítóját,
  - a leadás dátumát,

- a kérvény státuszát,
- az ügyintézőt,
- a döntés indokát.
- 7. A Neptun rendszeren keresztül leadott kérvény a hallgató Tanulmányi Ügyintézőjéhez kerül, aki a kérvénnyel kapcsolatos további teendőket elvégzi.
- 8. Ha a hallgató kérvényéről döntés született, akkor a kérvény státuszának változásáról a hallgató automatikus rendszerüzenetben értesítést fog kapni a Neptunban.

| Zenet                                                                                              |                                                                                     |                                                                                                    | C.   | ł |
|----------------------------------------------------------------------------------------------------|-------------------------------------------------------------------------------------|----------------------------------------------------------------------------------------------------|------|---|
| Tárgy Kérvény                                                                                      | státusz változása                                                                   |                                                                                                    |      |   |
| 🗞 Küldő Rendsze                                                                                    | üzenet                                                                              |                                                                                                    |      |   |
| Küldés ideje 20                                                                                    | 16.07.06. 10:56:02                                                                  |                                                                                                    |      |   |
| Érvényesség vé                                                                                     | je                                                                                  |                                                                                                    |      |   |
| Címzettek                                                                                          |                                                                                     |                                                                                                    |      |   |
|                                                                                                    |                                                                                     | Előző                                                                                                 | kezi |   |
| Tisztelt Hallgató!<br>Értesítjük, hogy<br>fizetéséhez' nevű<br>A döntés indoka<br>Módosító: Vincze | az Ön által '2016.07.05.'<br>kérvény státusza 'Elfoga<br>Minden rendben<br>Adrienn. | dátummal leadott, 'OE-0003/5' azonosítójú, 'OE-0003 - Nyilatkozat költségtérítési di<br>adva' lett.   | 4    |   |
| Tisztelt Hallgató!<br>Értesítjük, hogy<br>fizetéséhez' nevű<br>A döntés indoka<br>Módosító: Vincze | az Ön által '2016.07.05.'<br>kérvény státusza 'Elfoga<br>Minden rendben<br>Adrienn. | ' dátummal leadott, 'OE-0003/5' azonosítójú, 'OE-0003 - Nyilatkozat költségtérítési di<br>adva' lett. |      |   |
| Tisztelt Hallgató!<br>Értesítjük, hogy<br>fizetéséhez' nevű<br>A döntés indoka<br>Módosító: Vincze | az Ön által '2016.07.05.'<br>kérvény státusza 'Elfoga<br>Minden rendben<br>Adrienn. | ' dátummal leadott, 'OE-0003/5' azonosítójú, 'OE-0003 - Nyilatkozat költségtérítési di<br>adva' lett. | •    |   |
| Tisztelt Hallgató!<br>Értesítjük, hogy<br>fizetéséhez' nevű<br>A döntés indoka<br>Módosító: Vincze | az Ön által '2016.07.05.'<br>kérvény státusza 'Elfoga<br>Minden rendben<br>Adrienn. | ' dátummal leadott, 'OE-0003/5' azonosítójú, 'OE-0003 - Nyilatkozat költségtérítési di<br>adva' lett. |      |   |
| Tisztelt Hallgató!<br>Értesítjük, hogy<br>fizetéséhez' nevű<br>A döntés indoka<br>Módosító: Vincze | az Ön által '2016.07.05.'<br>kérvény státusza 'Elfoga<br>Minden rendben<br>Adrienn. | ' dátummal leadott, 'OE-0003/5' azonosítójú, 'OE-0003 - Nyilatkozat költségtérítési di<br>adva' lett. |      |   |

Budapest, 2016. július 29.

Neptun Csoport Óbudai Egyetem